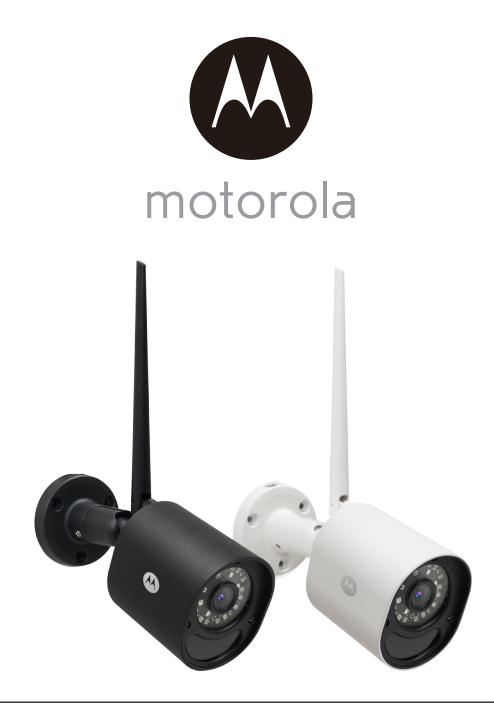

# BRUKSANVISNING

Motorola Wi-Fi<sup>®</sup> Outdoor Home Videokamera

Modell: Focus 72, Focus 72-2, Focus 72-3, Focus 72-4 Focus 72-W, Focus 72-W2, Focus 72-W3, Focus 72-W4

De egenskaper som beskrivs i denna bruksanvisning kan ändras utan föregående meddelande.

# Välkommen...

# till din nya Motorola Wi-Fi® Outdoor Home Videokamera!

Tack för att du har köpt en Motorola Wi-Fi<sup>®</sup> Outdoor Home Videokamera. Om du alltid har undrat vad som händer när du inte är hemma, så behöver du inte undra längre. Nu kan du övervaka dina barn, husdjur eller din egendom med detta lättanvända system. Kameraenheten kan bara installeras från din iPhone<sup>®</sup>/iPad<sup>®</sup> eller Android<sup>™</sup> enhet, men du kan se video från kameran på din PC eller surfplatta förutom på din iPhone<sup>®</sup>/iPad<sup>®</sup> eller Android<sup>™</sup> enhet.

Spara originalkvittot från inköpstillfället. Du måste kunna visa upp en kopia av originalkvittot vid ett eventuellt garantianspråk. Du behöver inte registrera din produkt för att garantin skall gälla.

För frågor gällande produkten, ring:

#### 0852503823 i Sverige E-post: motorola-mbp@tdm.de

Denna bruksanvisning ger dig all information du behöver för bästa användning av din produkt.

Läs säkerhetsinstruktionerna på sidorna 5 - 7 innan du börjar att använda enheten.

# l lådan finns

- 1x Wi-Fi Kameraenhet
- 1x Antenn
- 1x Strömadapter
- 1x Snabbstartsinstruktioner
- 3x Fästskruvar och Expansionspluggar
- 1x Specialnyckel
- 1x Kopplingsdon för LAN-kabel

I multisatser hittar du en eller flera kameraenheter med tillhörande strömadaptrar.

# Beskrivning av din kamera

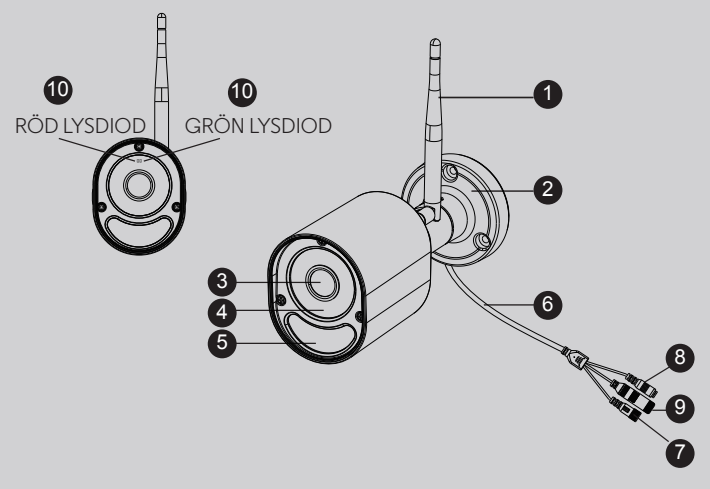

- 1. Antenn
- 2. Kamerans basplatta
- 3. Objektiv
- 4. Fönster med IR-lysdiod
- 5. Fönster för rörelsedetektor

- 6. Kabel
- 7. Strömkontakt
- 8. Knapp för parning av enheter
- 9. LAN-kontakt
- 10. Status-lysdiod

\* Ethernet-anslutning krävs om WiFi<sup>®</sup> anslutningen inte är optimal. Koppla en Ethernetkabel (ej medlevererad) till LAN-kontakten, och koppla den andra ändan i ett ledigt uttag på din router.

# Viktig information vid installation av din WiFi<sup>®</sup> Kameraenhet

- Andra produkter som använder sig av frekvenser runt 2,4 GHz, som trådlösa nätverk, Bluetooth™system eller mikrovågsugnar kan störa produkten. Håll WiFi<sup>®</sup> kameran från sådana produkter, eller stäng av dem om de tycks orsaka störningar.
- Se till att du alltid har god WiFi $^{\mathbb{R}}$ -anslutning.

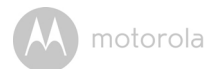

# Innehållsförteckning

| Säkerhetsanvisningar5                         |                                                                      |                                                                                                    |                                         |  |  |
|-----------------------------------------------|----------------------------------------------------------------------|----------------------------------------------------------------------------------------------------|-----------------------------------------|--|--|
| Systemkrav7                                   |                                                                      |                                                                                                    |                                         |  |  |
| Börja att använda apparaten - Anslut enheter8 |                                                                      |                                                                                                    |                                         |  |  |
| 3.1                                           | Regist                                                               | rering av din Kamera till ditt Hubble-konto                                                                                                    | 8                                       |  |  |
|                                               | 3.1.1                                                                | lordningställning av kameran                                                                                                    | 8                                       |  |  |
|                                               | 3.1.2                                                                | Installering av kameran                                                                                                    | 9                                       |  |  |
|                                               | 3.1.3                                                                | Montering av LAN-kabelns vattentäta kontaktdon                                                                                                    | 11                                      |  |  |
|                                               | 3.1.4                                                                | De indikerande lysdiodernas status:                                                                                                    | 12                                      |  |  |
| 3.2                                           | Använ                                                                | darkonto och inställning av kamera på enheter med Android™<br>or                                                                                                    | 1.3                                     |  |  |
|                                               | 201                                                                  | SI& TIL Laträmman och andut komaran                                                                                                    | 10                                      |  |  |
|                                               | 3.2.1                                                                | Ladda per appen Hubble                                                                                                    | 13                                      |  |  |
|                                               | J.Z.Z                                                                | Starta ang an Uluk bla fan Matanala Manitana nê din                                                                                                    | 10                                      |  |  |
|                                               | 3.2.3                                                                | Android <sup>TM</sup> -enhet                                                                                                    | 14                                      |  |  |
|                                               | 3.2.4                                                                | Lägg till Kameran till ditt konto                                                                                                    | 15                                      |  |  |
| 3.3                                           | Använ                                                                | darkonto och Inställning av Kameran på iPhone ${}^{\mathbb{R}}$ /iPad ${}^{\mathbb{R}}$                                                                                                    | 18                                      |  |  |
|                                               | 3.3.1                                                                | Slå TILL strömmen och anslut kameran                                                                                                    | 18                                      |  |  |
|                                               | 3.3.2                                                                | Ladda ner appen Hubble                                                                                                    | 18                                      |  |  |
|                                               | 3.3.3                                                                | Starta appen "Hubble for Motorola Monitors" på din<br>iPhone <sup>®</sup> /iPad <sup>®</sup>                                                                                                    | 19                                      |  |  |
|                                               | 3.3.4                                                                | Lägg till Kameran till ditt konto                                                                                                    | 20                                      |  |  |
| Ap                                            | oens m                                                               | ieny                                                                                                    | 23                                      |  |  |
| Arb                                           | eta me                                                               | ed PC/Laptop                                                                                                    | 24                                      |  |  |
| <br>Hiälp                                     |                                                                      |                                                                                                    |                                         |  |  |
| Allr                                          | nän inf                                                              | ormation                                                                                                    | 33                                      |  |  |
| Tekniska Specifikationer                      |                                                                      |                                                                                                    |                                         |  |  |
|                                               | Säk<br>Syss<br>Bör<br>3.1<br>3.2<br>3.3<br>3.3<br>App<br>Allr<br>Tek | Säkerhets<br>Systemkra<br>Börja att a<br>3.1 Regist<br>3.1.1<br>3.1.2<br>3.1.3<br>3.1.4<br>3.2 Använ<br>enhete<br>3.2.1<br>3.2.2<br>3.2.3<br>3.2.4<br>3.3<br>4.3<br>3.3.1<br>3.3.2<br>3.3.3<br>3.3.4<br>Appens m<br>Arbeta me<br>Hjälp<br>Allmän inf | <ul> <li>Säkerhetsanvisningar</li></ul> |  |  |

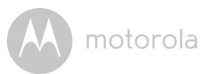

# 1. Säkerhetsanvisningar

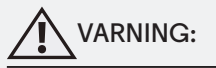

# INSTÄLLNING OCH ANVÄNDNING AV Wi-Fi® KAMERAN:

- Bestäm var du vill ha din WiFi<sup>®</sup> kamera så att den ger bästa täckning av den yta du vill övervaka (exempel bakgård eller entrédörr).
- Fäst kameran på väggen med basplattan enligt instruktionerna.

## VARNING

WiFi<sup>®</sup> kameran är tillverkad enligt gällande regler för elektromagnetiska fält och är säker att använda om man gör enligt instruktionerna i Bruksanvisningen. Därför skall du alltid noggrant läsa instruktionerna i denna Bruksanvisning innan du använder enheten.

- Spara denna bruksanvisning för framtida bruk.
- Lägg ingen filt eller täcke över WiFi<sup>®</sup> kameran.
- Prova WiFi<sup>®</sup> kameran och alla dess funktioner så att du är förtrogen med apparaten och dess funktioner innan användandet.
- Installera inte WiFi<sup>®</sup> kameran i närheten av en värmekälla.
- Använd bara den strömadapter som levereras med produkten. Använd inte andra strömadaptrar eftersom det kan skada apparaten.
- Använd ingen förlängningskabel med strömadaptern.
- Vidrör inte stickproppens kontakter med föremål som är skarpa eller av metall.

# Viktiga instruktioner:

- Läs och Följ Instruktionerna Läs alla instruktioner rörande säkerhet och drift innan du använder produkten.
- Spara Instruktionerna Instruktionerna rörande säkerhet och drift skall sparas för framtida ändamål.

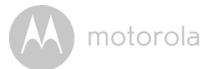

- Beakta Varningarna Beakta alla varningar som finns på produkten och i bruksanvisningarna.
- Strömkällor Denna produkt får bara användas tillsammans med den strömkälla som anges på etiketten. Fråga din återförsäljare eller din elleverantör om du har frågor rörande strömförsörjningen där du bor.
- Överbelastning Överbelasta inte vägguttag och förlängningssladdar eftersom det kan leda till brand eller elektriska stötar. Överbelastade strömuttag, förlängningssladdar, slita strömsladdar, skadad eller spräckt isolering och trasiga kontaktdon kan vara farliga. De kan medföra risk för stötar eller brand. Du bör med jämna mellanrum kontrollera strömsladden och låta byta den om den ser ut till att vara skadad eller i dåligt skick.
- Förläggning av strömsladd Strömsladden skall läggas så att man inte går på den eller att den kan komma i kläm av tyngre föremål. Var särskilt noga vid kontaktdonen, strömuttag och det ställe där de kommer ut från produkten.
- Överspänningsskydd Vi rekommenderar starkt att kameran skyddas av ett överspänningsskydd. De skyddar apparaten mot skador orsakade av överspänning. Överspänningsskydd skall vara CE-märkta.
- Avbrottsfri strömförsörjning (UPS) Eftersom produkten är avsedd för drift dygnet runt utan avbrott, rekommenderar vi att den ansluts till avbrottsfri strömförsörjning. Avbrottsfri strömförsörjning har ett internt batteri som gör att apparaten är igång även vid strömavbrott. Avbrottsfri strömförsörjning skall vara CE-märkt. FÖRSIKTIGT: Använd elektricitet med försiktighet. All elektrisk utrustning och tillbehör som ansluts till denna produkt skall vara CE-märkta och de får inte ändras på något sätt som förbigår säkerhetsegenskaperna. Detta hjälper till att minimera potentiella risker för stötar och brand. Kontakta auktoriserad servicepersonal om du har några frågor.
- Extrautrustning Använd inte extrautrustning som inte är rekommenderad av produktens tillverkare.
- Värme Produkten skall placeras med avstånd från värmekällor som värmeelement, ugnar eller andra produkter (inklusive förstärkare) som avger värme.
- Montering av produkten skall ske enligt tillverkarens anvisningar samt med användning av de av tillverkaren rekommenderade fästdetaljerna.

motorola

- Kameras Förlängningssladdar Kontrollera värdena på förlängningssladden för att se om den är lämplig innan monteringen sker.
- Montering Kamerorna i systemet skall monteras enligt anvisningarna i denna guide eller enligt instruktionerna som finns med kameran.
- Kamerainstallation Kameran är inte avsedd för användning under vatten. Vi rekommenderar att kameran monteras på ett skyddat ställe om den används utomhus.

# 2. Systemkrav

# Web Portal

- Windows<sup>®</sup> 7
- Mac OS<sup>®</sup> 10.7
- Chrome™ 24
- Internet Explorer<sup>®</sup> 9
- Safari® 6
- Java™ 7
- Firefox<sup>®</sup> 18.0
- Adobe<sup>®</sup> Flash<sup>®</sup> Player 15.0

# Android<sup>™</sup> System

• Version 4.2 eller nyare

# iPhone<sup>®</sup>/iPad<sup>®</sup> iOS

• Version 7.0 eller nyare

# WiFi<sup>®</sup>-krav:

 Minst 0,6 Mbps bandbredd per kamera. Kontrollera hastigheten på din Internetanslutning på: <u>http://www.speedtest.net/</u>

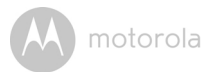

# **3. Börja att använda apparaten - Anslut enheter** Hurfungerar det?

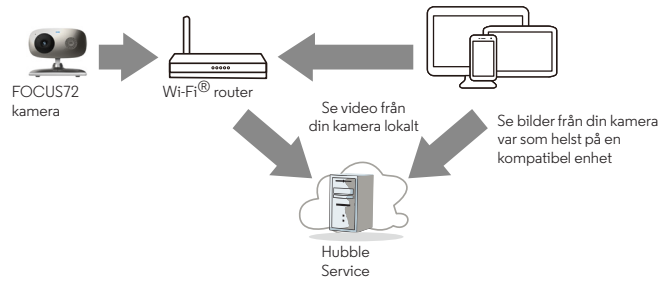

När en användare vill se bilder från en kamera, autenticerar vår säkrade server användarens identitet innan tillträde till kameran ges.

# 3.1 Registrering av din Kamera till ditt Hubble-konto

## 3.1.1 lordningställning av kameran

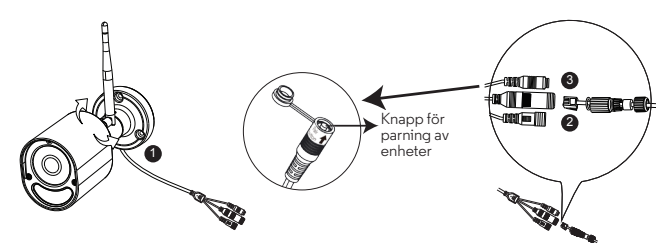

#### Via WiFi

- Steg 1: Koppla antennen i uttaget baktill på kameran.
- Steg 2: Sätt strömadapterns kopplingsdon i kamerans strömuttag och skruva fast det vattentäta skyddet. Anslut strömadapterns kopplingsdon till ett lämpligt vägguttag och vänta tills lysdioden börjar blinka RÖTT.

SVENSKA

motorola

- Steg 3: Håll den gröna knappen för parning intryckt i 3 sekunder eller längre tills dess att både den RÖDA och den GRÖNA lysdioden blinkar samtidigt.
- Steg 4: I APPEN, tryck på "+" kamera för att söka efter Focus72, följ sedan instruktionerna i APPEN.

#### Via LAN

- Steg 1: Anslut LAN-kabeln till kamerans LAN-uttag och den andra kontakten till din router, skruva därefter på det vattentäta locket.
- Steg 2: Sätt strömadapterns kopplingsdon i kamerans strömuttag och skruva fast det vattentäta skyddet. Anslut strömadapterns kopplingsdon till ett lämpligt vägguttag och vänta tills lysdioden börjar blinka RÖTT.
- Steg 3: Håll den gröna knappen för parning intryckt i 3 sekunder eller längre tills dess att både den RÖDA och den GRÖNA lysdioden blinkar samtidigt.
- Steg 4: I APPEN, tryck på "+" kamera för att söka efter Focus72, följ sedan instruktionerna i APPEN.

## 3.1.2 Installering av kameran

**OBS:OBS!** Vi rekommenderar att du installerar kameran med din router och se till att kameran fungerar fullt ut med ditt WiFi / LAN på den plats där du skall montera den, innan du börjar att borra hål för montering.

#### A. Borra monteringshålen

- Använd kamerans basplatta som mall för borrningen. Se till att kabelstyrningen i basplattan är ordentligt inriktad enligt den riktning du vill att kamerans kablar skall sticka ut ur plattan, om det inte är så att du vill att de skall gå genom väggen bakom basplattan.
- Borra 3 hål (4,5mm diameter) och slå i de medlevererade expansionspluggarna i hålen om så behövs.
- Om du vill dra kamerans kablar genom väggen, skall du borra ett 22mm hål mitt mellan de tre borrhålen.

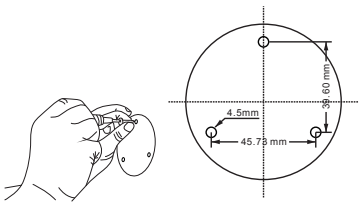

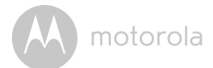

#### B. Montering av Kameran på vägg eller i tak

- Dra kamerans kablar genom basplattans kabelgenomföring eller genom väggen/taket bakom basplattan.
- Fäst basplattan not väggen eller i taket med de 3 medlevererade skruvarna.
- Se till att enheten sitter fast ordentligt i underlaget.

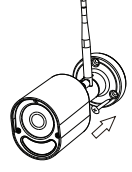

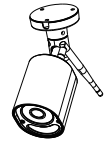

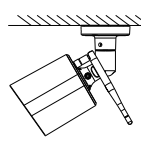

#### C. Anpassa kameravinkeln

- · Lossa säkerhetsskruvarna med den medlevererade nyckeln.
- Anpassa kamerans vinkel så att du får det synfält du önskar, dra sedan åt säkerhetsskruvarna.

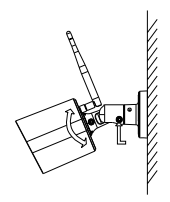

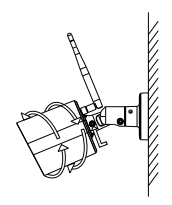

- D. Anslut Kameraenheten till LAN
  - Det finns en kabel med LAN-koppling så att du kan ansluta direkt till LAN om du så önskar. Koppla LAN-kabeln med LAN-kopplingen i den vattentäta kopplingen och säkra kopplingen enligt bild.

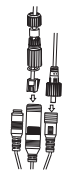

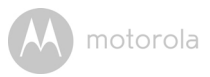

# 3.1.3 Montering av LAN-kabelns vattentäta kontaktdon

Steg 1: Placera O-ringen över änden på LAN-kontakten.

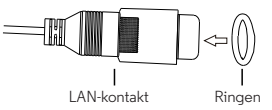

Steg 2: För LAN-kontakten och kabeln genom Del 1, gummipackningen och Del 2 i den ordning som visas i bilden nedan.

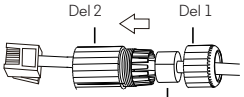

Gummipackningen, snälla lås den Runt kabeln och sätt in den

Steg 3: Koppla LAN-kontakten i LAN-uttaget.

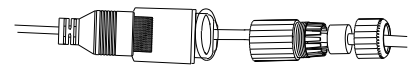

Steg 4: Lås fast Del 2 i LAN-kontakten genom att vrida den.

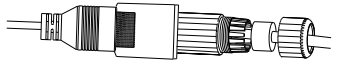

Steg 5: Se till att gummipackningen sitter längst bak i Del 2 och skruva fast Del 1 i Del 2 för att avsluta inkopplingen.

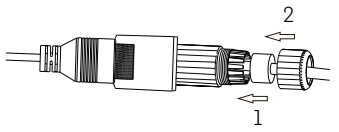

## OBS

Om du inte ansluter via LAN, så skall kamerans LAN-uttag pluggas med den medlevererade proppen.

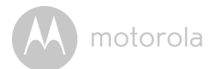

## 3.1.4 De indikerande lysdiodernas status:

| Status                                                                                  | Lysdiodernas beteende                                                                                     |
|-----------------------------------------------------------------------------------------|----------------------------------------------------------------------------------------------------|
| Initialisering av apparaten                                                             | GRÖN och RÖD lysdiod tänds i cirka 5<br>sekunder<br>Den GRÖNA lysdioden är därefter tänd i<br>10 sekunder |
| Ansluter till WiFi-Router                                                               | RÖD lysdiod blinkar varannan sekund                                                                       |
| l parningsläge efter det att man<br>har hållit parningsknappen<br>intryckt i 3 sekunder | Den GRÖNA och den RÖDA lysdioden<br>blinkar samtidigt                                                     |
| Vid strömning av video                                                                  | Den GRÖNA lysdioden blinkar en gång<br>per sekund                                                         |
| Ansluten till Server utan<br>strömning av video                                         | Den GRÖNA lysdioden är tänd<br>kontinuerligt                                                              |
| Ansluten till server med<br>pingning av servern<br>misslyckades                         | Den RÖDA lysdioden blinkar en gång per<br>sekund                                                          |

**Obs:** Du kan bara göra inställningarna med en kompatibel smartphone eller surfplatta inte med en PC.

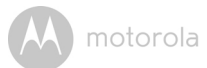

# 3.2 Användarkonto och inställning av kamera på enheter med Android™ enheter

# Materialkrav

- FOCUS72 Kamera
- Strömadapter för Kameran
- Enhet med Android<sup>™</sup> system version 4.2 eller nyare

# 3.2.1 Slå TILL strömmen och anslut kameran

Koppla strömadaptern till FOCUS72 i ett lämpligt vägguttag och sätt strömadapterns stickkontakt i strömuttaget på kameran. (se avsnitt 3.1.1 lordningställning av kameran, Steg 2)

• Kamerans gröna lysdiod blinkar när kameran har startat.

# 3.2.2 Ladda ner appen Hubble

- Gå till Google Play™ Store och sök efter appen "Hubble for Motorola Monitors.
- Ladda ner appen "Hubble for Motorola Monitors" från Google Play™ Store och installera den på din Android™-enhet

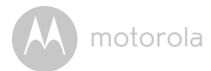

## 3.2.3 Starta appen Hubble for Motorola Monitors på din Android™enhet

- Se till att din Android<sup>TM</sup>-enhet är ansluten till din WiFi $^{\mathbb{R}}$  router.
- Starta appen "Hubble for Motorola Monitors", skriv in din kontoinformation, läs genom Användarvillkoren, välj sedan "I agree to the Terms of Use" (Jag godkänner villkoren) innan du klickar på "Create" (Skapa). (Bild A1)

#### Obs

Om du redan har ett konto för Hubble App, välj alternativet "Already have an Account?" (Har du redan ett konto?) för att gå till nästa steg.

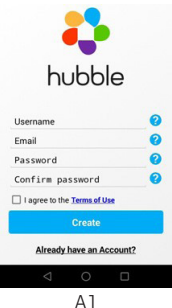

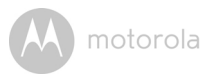

# 3.2.4 Lägg till Kameran till ditt konto

• Peka på 🖶 uppe till höger på skärmen för att lägga till kameran. (Bild A2)

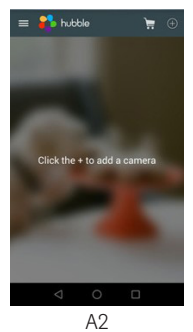

• Följande instruktioner visas på skärmen. (Bild A3)

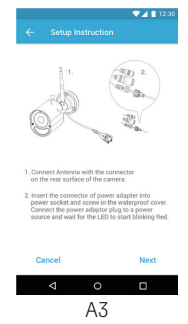

- Anslut och slå på kameran, vänta någon minut på att den skall värmas upp.
- Peka på "Continue" (Fortsätt).

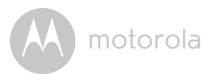

• Följande instruktioner visas på skärmen. (Bild A4)

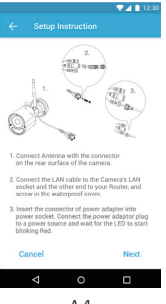

A4

- Håll knappen PAIR (Parning) på en av kablarna från kameran intryckt i 3 sekunder. Lysdioden på kameraenheten blinkar snabbt.
- Peka på "Continue" (Fortsätt).
- Appen kommer att automatist leta efter och ansluta till din kamera enligt bildena nedan. (Bilderna A5, A6).

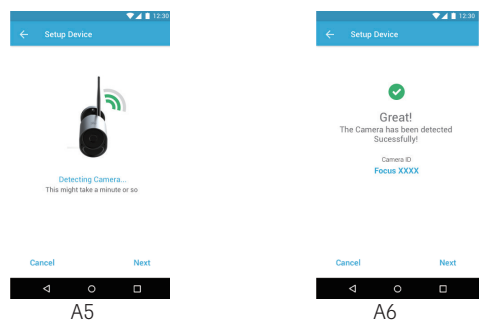

 Välj samma WiFi<sup>®</sup>-nätverk som din Android-enhet är uppkopplad till, skriv ditt lösenord och peka på "Connect" (Anslut). (Bilderna A7, A8)

| ▼⊿ 🛯 12:30   |                          |
|--------------|--------------------------|
| Device       | ← Setup Device           |
| o connect to | Select a with network to |
| ice.         | Enter passwor            |
| 4            | xyz_wifi_234             |
| 9            | - <u> </u>               |
| 7            | Show password            |
|              | CANCEL                   |
|              |                          |
|              |                          |
|              |                          |
| Search       | Search                   |
|              |                          |
| 0 0          | ⊲ 0                      |
| A7           | A8                       |

- Det tar några minuter för Kameraenheten att ansluta till WiFi<sup>®</sup> -nätverket innan status för anslutningen visas. (Bilderna A9, A10)
- Om anslutningen misslyckas, klicka på "Retry" (försök igen) och upprepa stegen med början från 3.2.4.

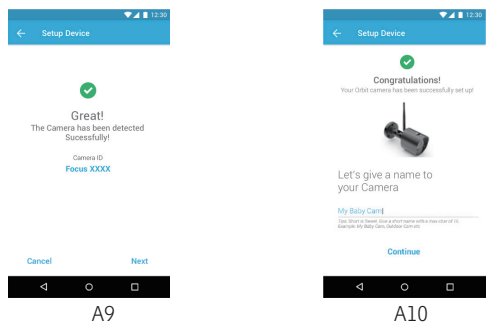

• Klicka på **View Camera** (se kamera) för att se bilden från Kameraenheten. Lysdioden på kameraenheten tänds med grön färg.

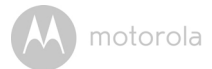

# 3.3 Användarkonto och Inställning av Kameran på iPhone<sup>®</sup>/ iPad<sup>®</sup>

# Materialkrav

- FOCUS72 Kamera
- Strömadapter för Kameran
- iPhone  $^{\textcircled{R}}$  / iPad  $^{\textcircled{R}}$  med iOS version 7.0 eller nyare

# 3.3.1 Slå TILL strömmen och anslut kameran

Anslut strömadaptern till FOCUS72 i ett lämpligt strömuttag och anslut kontaktdonet i strömuttaget på kameran. (se avsnitt 3.1.1 lordningställning av kameran, Steg 2)

• Kamerans gröna lysdiod blinkar när kameran har startat.

# 3.3.2 Ladda ner appen Hubble

- Gå till App Store och sök efter appen "Hubble for Motorola Monitors".
- Ladda ner appen "Hubble for Motorola Monitors" och installera den på din iPhone  $^{I\!\!R}$  /iPad $^{I\!\!R}$  .

motorola

## 3.3.3 Starta appen "Hubble for Motorola Monitors" på din iPhone<sup>®</sup>/iPad<sup>®</sup>

- Se till att din iPhone  $^{\mathbb{R}}$ /iPad $^{\mathbb{R}}$  är ansluten till din WiFi $^{\mathbb{R}}$  Router.
- Starta appen "Hubble for Motorola Monitors", skriv in din kontoinformation, läs genom Användarvillkoren, välj sedan "I agree to the Terms of Use" (Jag godkänner villkoren) innan du klickar på **Create(Skapa)**. (Bild i1)

#### Obs:

Om du redan har ett konto för Hubble, välj "Already have an Account?" för att fortsätta till nästa steg (Bild i1).

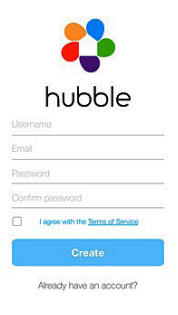

il

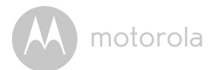

## 3.3.4 Lägg till Kameran till ditt konto

- Peka på 🕀 uppe till höger på skärmen för att lägga till kameran. (Bild i2)
- Följande instruktioner visas på skärmen. (Bild i3).

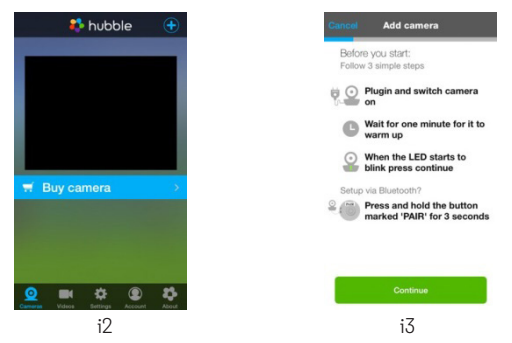

- Vänta någon minut för kameran att bli varm, peka sedan på Continue (Fortsätt).
- Följande visas på skärmen. (Bilderna i4, i5)

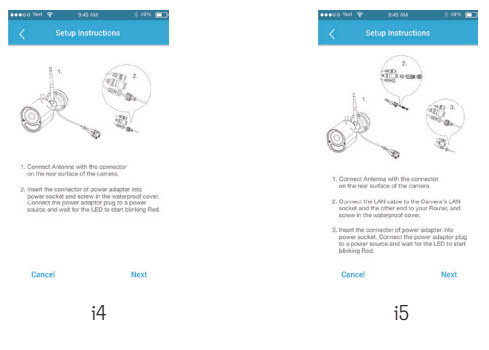

**SVENSKA** 

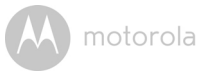

• Namnge platsen där kameran står, och klicka på "Continue" (Fortsätt). (Bilderna i6, i7)

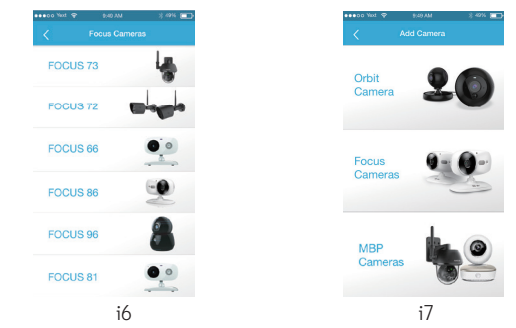

 Kameraenheten letar efter WiFi<sup>®</sup>-nätverket (Bild ill) och visar därefter en lista på tillgängliga nätverk. (Bild i9)

| 9.40 AM | 3 4914 💷 | eeeo Not 4   | P 9:40 AM                            | *    |
|---------|----------|--------------|--------------------------------------|------|
|         |          | <del>~</del> |                                      |      |
| ect to  |          | Select       | a wifi network to co<br>your device. | nnec |
|         |          | 4            | Enter password for<br>"xyz_wifi_234" |      |
|         |          | 4            |                                      |      |
|         |          |              | Shew Password                        | k    |
|         |          |              |                                      | l    |
|         |          |              | Search again                         |      |
|         |          |              | :0                                   |      |
|         |          |              | 19                                   |      |

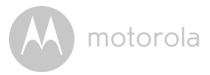

- Välj samma WiFi<sup>®</sup>-nätverk som din iOS-enhet är uppkopplad till, skriv ditt lösenord och peka på "Continue" (Fortsätt). (Bild i10)
- Skriv lösenordet för ditt Wi-Fi<sup>®</sup>-nätverk och peka sedan på Next (Nästa). (Bild i11)

| ••00 Yest 🗢 0.40 AM                          | * 4916 💷              | <n< th=""><th>E</th><th>nter</th><th>Ne</th><th>wor</th><th>k In</th><th>torr</th><th>nat.</th><th></th><th>1</th></n<> | E    | nter | Ne | wor | k In | torr | nat. |    | 1 |
|----------------------------------------------|-----------------------|----------------------------------------------------------------------------------------------------|------|------|----|-----|------|------|------|----|---|
|                                              |                       |                                                                                                    |      |      |    |     |      |      |      |    |   |
|                                              |                       | Se                                                                                                    | curi | ty   |    |     |      |      | wpa  |    |   |
| You can setup this came<br>both Wi-Fi and L  | ra through<br>N.      | Pa                                                                                                    | ssw  | bro  |    |     |      |      |      |    |   |
| Cincose dire mode you want<br>your camera.   | n semb                | Co                                                                                                    | nfir | m    |    |     |      |      |      |    |   |
| 😨 Wi-Fi mode                                 | >                     |                                                                                                    |      |      |    |     |      |      |      |    |   |
| H LAN mode                                   | >                     |                                                                                                    | _    | _    |    | _   | _    | _    |      |    |   |
|                                              |                       | 1                                                                                                    | 2    | 3    | 4  | 5   | 6    | 7    | 8    | 9  |   |
|                                              |                       | -                                                                                                    | 1    | :    | ;  | (   | )    | \$   | &    | @  |   |
|                                              |                       | s+=                                                                                                    | 1    |      | ,  | ŀ   | ?    | 1    |      |    |   |
| ble: You can always change the mode later to | m the device setting. | ABC                                                                                                    | -    | •    |    | sp  | ace  |      |      | Do | n |
| i10                                          |                       |                                                                                                    |      |      |    | i   | 11   |      |      |    |   |

- Det tar några minuter för Kameraenheten att ansluta till WiFi<sup>®</sup> -nätverket innan status för anslutningen visas. (Bilderna i12, i13)
- Om anslutningen misslyckas, klicka på "**Retry**" (försök igen) och upprepa stegen med början från 3.3.4.

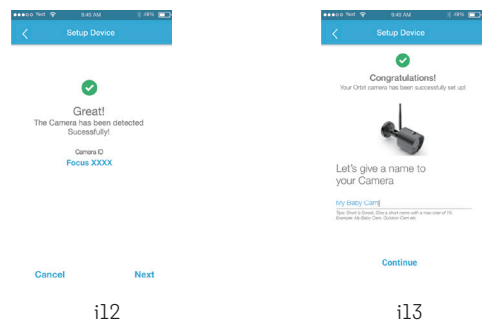

• Peka på **View Live Camera** (se kamera) för att se bilden från Kameraenheten. Lysdioden på kameraenheten tänds med grön färg.

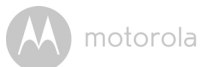

# 4. Appens meny

| ≡ | Meny       | <ul> <li>Peka på Kameror O för att visa listan med kameror.</li> <li>Peka på Händelseloggen F för att öppna listan med inspelade bilder som har triggats av Rörelsedetektorn.</li> <li>Peka på Konto O för att visa Användarprofil, abonnemang, Inställningar för Meddelanden och Fjärrstyrning samt "About Hubble" (Om Hubble).</li> </ul>                                                                                                    |
|---|------------|----------------------------------------------------------------------------------------------------|
| ٢ | Foto/Video | <ul> <li>Ta en bild eller spela in en video med Kameran.</li> <li>Peka på ikonen för Video för aktivering av Videofunktionen. Håll den röda knappen orintryckt för att börja inspelning och släpp den för att avbryta.</li> <li>Peka på ikonen för Kamera för för att växla till Kamerafunktionen. Du kan ta bilder i Kameraläget.</li> <li>Obs:</li> <li>Bilder och video sparas i minnet på din smartphone eller surfplatta, och kan ses via Gallery eller Media Player (Android-enhet). Använd appen Hubble för att spela upp video.</li> </ul> |
| ٩ | Zoom       | Flytta reglaget på skärmens högra sida för att zooma<br>in eller zooma ut.<br>Du kan också använda nyprörelser för att zooma ut<br>eller zooma in i en bild.<br>Din enhet måste stödja multi-touch-teknologi för att<br>kunna använda nyprörelser.                                                                                                    |

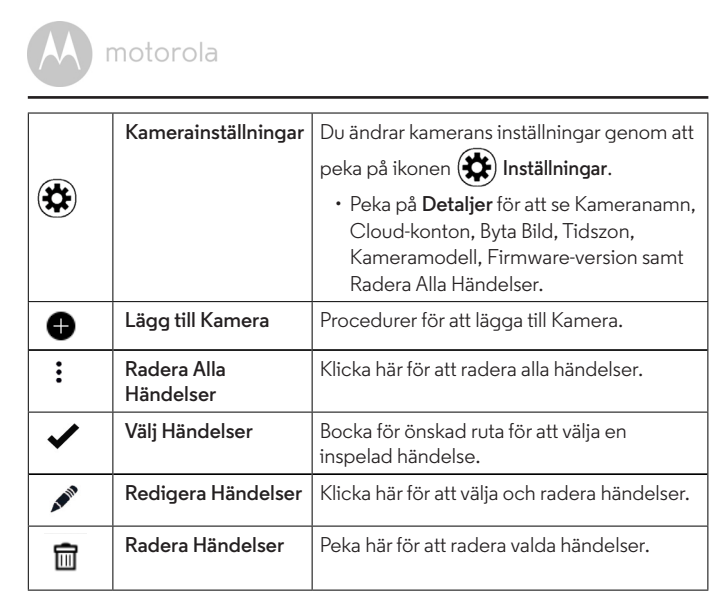

# 5. Arbeta med PC/Laptop

- Gå till: <u>https://app.hubbleconnected.com/#login</u>
- Skriv Användarnamn och Lösenord, klicka sedan på "Login" (Inloggning) om du redan har skapat ett konto.
- Klicka på listan med kameror i ditt konto via en Android™ enhet eller iPhone<sup>®</sup>/iPad<sup>®</sup>, och bilden från kamerans visas på skärmen. Du ser dina vänner, favoritplatser eller husdjur via strömmad video.
- Webbsidans meny visar dig hur du ändrar kamerans inställningar.

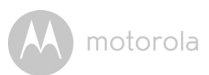

# 6. Hjälp

## Störningar

Andra produkter som använder sig av frekvenser runt 2,4 GHz, som Bluetooth™system eller mikrovågsugnar kan störa produkten. Håll WiFi<sup>®</sup> kameran minst 2 meter från sådana produkter, eller stäng av dem om de tycks orsaka störningar.

#### Uppkopplingen försvinner

Kontrollera inställningarna för WiFi<sup>®</sup>. Om så krävs skall du göra om anslutningen till Wi-Fi<sup>®</sup>. Se till att WiFi<sup>®</sup> kameran är igång. Det tar några minuter för Kameraenheten att ansluta till WiFi<sup>®</sup>-systemet.

#### Har du glömt lösenordet?

Om du har glömt lösenordet, peka på "Forgot password" (Glömt lösenord) och ange din E-postadress. Ett nytt lösenord skickas till din e-postadress.

| Kategori | Problem<br>Beskrivning / Fel                                                                           | Lösning                                                                                                    |
|----------|----------------------------------------------------------------------------------------------------|----------------------------------------------------------------------------------------------------|
| Konto    | Jag kan inte logga in<br>även efter registrering.                                                      | Du bör kontrollera användarnamn<br>och lösenord.                                                                                                    |
| Konto    | Jag får ett felmeddelande<br>som säger: "Email ID is<br>not registered" (E-post-ID<br>ej registrerat). | Se till att du har registrerat dig hos<br>oss. Peka på <b>"Create Account"</b><br>(Skapa konto) för att skapa ett<br>konto så att du kan använda din<br>Wi-Fi <sup>®</sup> Home Video Kamera. |

## Felsökning

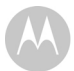

motorola

| Konto                   | Vad gör jag om<br>jag har glömt mitt<br>lösenord?                                                                                                    | Klicka på länken "Forgot<br>Password" (Glömt lösenord) på<br><u>https://app.</u><br><u>hubbleconnected.com/</u><br><u>#lostpassword</u> ELLER i din<br>Android™ eller iOS app. Ett<br>mail skickas till din registrerade<br>E-postadress.                                                                       |
|-------------------------|----------------------------------------------------------------------------------------------------|----------------------------------------------------------------------------------------------------|
| Konto                   | Jag får inget nytt<br>lösenord trots att jag<br>har klickat på "Forgot<br>password" (glömt<br>lösenord).                                                                              | <ol> <li>E-brevet kan ha skickats till din<br/>skräppostlåda. Kontrollera din<br/>Skräppostlåda.</li> <li>Det kan dröja ett tag innan<br/>E-brevet kommer fram. Vänta<br/>några minuter och ladda om<br/>aktuell sida.</li> </ol>                                                                               |
| Anslutnings-<br>problem | Jag får ett<br>felmeddelande: "We<br>are having problems<br>accessing your<br>camera. This could<br>be due to lack of<br>internet connection.<br>Please wait and try<br>again later." | <ol> <li>Systemet har ingen kontakt<br/>med din kamera. Försök<br/>igen om några minuter, Det<br/>kan vara något fel på din<br/>internetanslutning.</li> <li>Om problemet fortfarande<br/>kvarstår: Starta om kameran.<br/>Det kanske rättar till problemet.</li> <li>Starta om din trådlösa router.</li> </ol> |

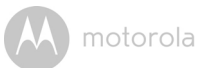

| Kamera-<br>bilder       | När kameran är i<br>"fjärrstyrt läge",<br>slutar videon efter<br>5 minuter. Hur gör<br>jag för att videon<br>skall fortsätta? | Om du använder din kamera<br>via ett annat nätverk än ditt<br>eget (via internet), kommer<br>bildöverföringen att avbrytas efter<br>5 minuter.<br>Du kan klicka på kameran igen i<br>Android™/iOS appen för att starta<br>om den strömmade videon.<br>Om du tittar på bilden från din<br>webbläsare, tryck på knappen för<br><b>Omladdning av webbsidan</b> för att<br>starta om den strömmade videon.                                         |  |  |
|-------------------------|----------------------------------------------------------------------------------------------------|----------------------------------------------------------------------------------------------------|--|--|
| Anslutnings-<br>problem | Min app visar följande<br>meddelande:<br>"Unable to connect<br>to BMS server" (Kan<br>inte ansluta till BMS-<br>server).      | <ol> <li>Kontrollera signalstyrkan för<br/>WiFi<sup>®</sup> systemet.</li> <li>Kontrollera att du är ute på<br/>Internet genom att starta<br/>webbläsaren i din telefon<br/>och gå till en webbsida som<br/>exempelvis www.google.com.</li> <li>Försök igen om du kunde<br/>komma ut på nätet.</li> <li>Anslut LAN-kabeln direkt till<br/>ett RJ45-uttag och anslut till<br/>Internet om Wi-Fi<sup>®</sup>-signalen<br/>inte duger.</li> </ol> |  |  |
| Inställningar           | När jag försöker att<br>lägga till en ny<br>kamera till mitt<br>konto, så hittar jag<br>inte kameran.                         | Om du försöker att lägga till en<br>kamera som tidigare har varit inlagd<br>på ditt konto eller på någon annans<br>konto, måste du först återställa<br>kameran till fabriksinställningarna.<br>Det gör man genom att hålla<br>knappen PAIR (Parning) på en av<br>kablarna från kameran intryckt i 3<br>sekunder.                                                                                                    |  |  |

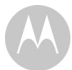

| Allmänt                 | Vilka webbläsare<br>kan jag använda med<br>min PC/ Mac? | För PC / Mac, rekommenderar vi<br>att man använder Google Chrome.<br>Följande webbläsare stöds också:<br>PC: Internet Explorer <sup>®</sup> 9 eller<br>nyare. Mac: Safari <sup>®</sup> 6.                                                                                                    |
|-------------------------|---------------------------------------------------------|----------------------------------------------------------------------------------------------------|
| Anslutnings-<br>problem | Andra webbkameror<br>stör min kamera.                   | Kvaliteten för strömmad video<br>beror på hur mycket bandbredd<br>du har i ditt trådlösa system: detta<br>gäller speciellt om du har 2 eller<br>fler kameror för strömmad video på<br>samma router.                                                                                                    |
| Allmänt                 | Vad betyder det<br>när lysdioderna<br>blinkar?          | En blinkande lysdiod indikerar<br>följande status: Snabbt blinkande:<br>1. Din kamera är i inställningsläge.<br>Du kan lägga till kameran i ditt<br>konto i detta läget. När du tar ur<br>kameran efter att precis ha köpt<br>den, så är den i inställningsläge<br>gör man genom att hålla knappen<br>PAIR (Parning) på en av kablarna<br>från kameran intryckt i 3 sekunder<br>till dess att lysdioden blinkar<br>snabbt.<br>Långsamt blinkande: 2. Antingen<br>ansluter kameran till din router,<br>eller så har förbindelsen med<br>routern avbrutits. Se till att kameran<br>kan fånga WiFi <sup>®</sup> -signalen.<br>Lysdioden är tänd: Kameran är<br>ansluten till WiFi <sup>®</sup> -nätverket. |

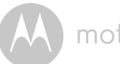

motorola

| Anslutnings-<br>problem | Jag kan inte få<br>kontakt med min<br>kamera.                                                                                                    | Kontrollera om din kamera är inom<br>Wi-Fi <sup>®</sup> -systemets räckvidd. Om<br>lysdioden på kameran blinkar<br>långsamt, försök med att flytta<br>kameran närmare routern för bättre<br>WiFi <sup>®</sup> -signal och försök igen.                                                                                    |
|-------------------------|----------------------------------------------------------------------------------------------------|----------------------------------------------------------------------------------------------------|
| Inställningar           | Vid inställningar<br>på din Android™<br>eller iOS-enhet,<br>misslyckades<br>inställningen<br>eftersom jag inte<br>kunde se min kamera<br>i det sista steget av<br>inställningen. | Återställ kameran och gör om<br>inställningen av din kamera.<br>Håll knappen PAIR (Parning)<br>på en av kablarna från kameran<br>intryckt tills dess att du hör<br>ett pipljud. Lysdioden blinkar<br>snabbt, det betyder att kameran<br>är i inställningsläge. Nu kan du<br>göra om inställningen från din<br>smartphone. |
| Anslutnings-<br>problem | Trots att jag styr<br>kameran från samma<br>WiFi <sup>®</sup> -nätverk, visas<br>min kamera som<br>"remote" (fjärrstyrd).<br>Jag kan bara se<br>bilder 5 minuter åt<br>gången.   | Kontrollera inställningarna för din<br>trådlösa router. Till exempel, så<br>finns det för märket Buffalos routers<br>ett alternativ som kallas "Wireless<br>Isolation". Detta alternativ skall<br>avaktiveras.                                                                                                    |
| Kamera                  | När jag vill använda<br>kameran får jag<br>en uppmaning<br>att uppgradera<br>Firmware. Vad ska jag<br>göra?                                                                      | Uppgradera kamerans firmware.<br>Detta tar omkring 5 minuter. Vi<br>producerar uppgraderingar med<br>jämna mellanrum vilka förbättrar<br>kamerans egenskaper.                                                                                                    |

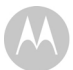

| Allmänt | Vilka datorprogram<br>kan användas<br>tillsammans med<br>kameran?         | Windows <sup>®</sup> 7*, Windows <sup>®</sup> 8*<br>*Java plug-in krävs Mac OS <sup>®</sup><br>version 10.7 eller nyare Internet<br>Explorer <sup>®</sup> version 9 eller nyare<br>Firefox <sup>®</sup> version 18 eller nyare<br>Chrome <sup>™</sup> version 24 eller nyare<br>Safari <sup>®</sup> version 6 eller nyare Java <sup>™</sup><br>version 7 eller nyare Android <sup>™</sup><br>version 4.2 eller nyare iPhone <sup>®</sup> /<br>iPad <sup>®</sup> iOS version 7.0 eller nyare. |
|---------|---------------------------------------------------------------------------|----------------------------------------------------------------------------------------------------|
| Allmänt | Vad är skillnaden<br>mellan<br>"Lokal kamera" och<br>"Fjärrstyrd kamera"? | Om du använder din kamera<br>från samma nätverk som där den<br>konfigurerades, så är det en lokal<br>kamera. Om du använder din<br>kamera från ett annat nätverk än<br>ditt hemmanärverk, så är det en<br>fjärrstyrd kamera. Du kan använda<br>3G, 4G eller 4G LTE eller en<br>WiFi <sup>®</sup> -anslutning utanför ditt hem.                                                                                                    |

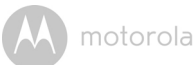

| Allmänt | Hur laddar jag ner<br>appen för Android™<br>och iOS-enheter? | Android <sup>™</sup> :<br>– Öppna appen Google Play på din<br>Android <sup>™</sup> -enhet<br>– Välj "Sök"<br>– Skriv "Hubble for Motorola<br>Monitors"<br>– Resultaten visar "Hubble for<br>Motorola Monitors App by<br>Binatone"<br>– Väli att installera appen  |
|---------|--------------------------------------------------------------|----------------------------------------------------------------------------------------------------|
|         |                                                              | <ul> <li>iOS-enhet:</li> <li>Starta appen för iOS APP Store™</li> <li>Välj "Sök"</li> <li>Skriv "Hubble for Motorola<br/>Monitors"</li> <li>Resultaten visar "Hubble for<br/>Motorola Monitors App by<br/>Binatone"</li> <li>Välj att installera appen</li> </ul> |

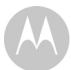

| lgångställning | När videon avbryts,<br>försöker appen att<br>återansluta, och<br>resultatet blir att<br>vidoen hackar. | Du måste stänga av funktionen<br>auto lock i din smarta enhet för att<br>få en jämn videoström.                                                                                                    |
|----------------|----------------------------------------------------------------------------------------------------|----------------------------------------------------------------------------------------------------|
| Egenskaper     | Hur många användare<br>kan se bilder från<br>kameran samtidigt?                                        | Om du ser på video som lokalt<br>kamera, så kan två stycken se<br>bilden samtidigt, om det är fler är<br>två, kommer videon att strömmas<br>via en extern server. Det innebär<br>att ett obegränsat antal kan se den<br>strömmade videon samtidigt. |

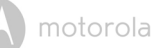

# 7. Allmän information

Läs dessa snabbstartsinstuktioner eller bruksanvisningen för modellerna i listan på sid. 1 om produkten inte fungerar som den skall.

#### Kontakta Kundtjänst: 0852503823 i Sverige E-post: motorola-mbp@tdm.de

#### Begränsad garanti för konsumentprodukter och tillbehör ("Garanti")

Tack för att du har köpt den här Motorolamärkta produkten som har tillverkats på licens av Binatone Electronics International LTD ("BINATONE").

#### Vad täcker garantin?

Med förbehåll för undantagen nedan garanterar BINATONE att denna produkt ("produkten"), som bär varumärket Motorola, eller detta certifierade tillbehör ("tillbehör") som säljs för användning med denna produkt och som bär varumärket Motorola är tillverkad/tillverkat för att vara felfri/felfritt vad gäller material och utförande under normal användning av konsumenten under den period som anges nedan. Denna garanti gäller endast dig och kan inte överlåtas. DENNA CARANTI GER DIC SPECIEIKA LAGI IGA RÄTTIGHETER OCH DIL

DENNA GARANTI GER DIG SPECIFIKA LAGLIGA RÄTTIGHETER, OCH DU KANSKE ÄVEN HAR ANDRA RÄTTIGHETER SOM ÄR OLIKA FÖR OLIKA JURISDIKTIONER. FÖR DE KONSUMENTER SOM HAR VISS TÄCKNING AV KONSUMENTLAGSTIFTNINGEN ELLER ANDRA BESTÄMMELSER I SITT HEMLAND ELLER, OM EJ DETSAMMA, I DET LAND DE BOR, ÄR SKYDDET I DENNA GARANTI UTÖVER DET SKYDD DE FÅR AV KONSUMENTLAGSTIFTNINGEN ELLER DE ANDRA BESTÄMMELSERNA. BEAKTA LAGSTIFTNINGEN OCH BESTÄMMELSERNA I DET LAND DU BEFINNER DIG FÖR ATT FÅ FULL INFORMATION OM DINA RÄTTIGHETER.

#### Vem täcker garantin?

enna garanti gäller endast den första köparen och kan inte överlåtas.

#### Hur agerar BINATONE?

BINATONE eller dess auktoriserade distributör kommer, efter eget val och inom en kommersiellt rimlig tid, att utan kostnad reparera och ersätta alla produkter eller tillbehör som inte överensstämmer med denna garanti. Vi kan använda funktionsmässigt likvärdiga rekonditionerade/renoverade/begagnade eller nya produkter, tillbehör eller delar.

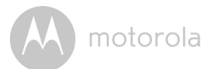

#### Vilka andra begränsningar finns?

ALLA UNDERFÖRSTÅDDA GARANTIER, INKLUSIVE UNDERFÖRSTÅDDA GARANTIER OM SÄLJBARHET OCH LÄMPLIGHET FÖR ETT VISST SYFTE, SKA VARA BEGRÄNSADE TILL DENNA BEGRÄNSADE GARANTINS VARAKTIGHET. I ÖVRIGT ÄR REPARATION ELLER BYTE ENLIGT DENNA UTTRYCKLIGA BEGRÄNSADE GARANTI DEN ENDA ERSÄTTNING KONSUMENTEN GES. OCH DEN TILLHANDAHÅLLS ISTÄLLET FÖR ALLA ANDRA GARANTIER. UTTRYCKLIGA ELLER UNDERFÖRSTÅDDA, MOTOROLA ELLER BINATONE ÄR UNDER INGA OMSTÄNDIGHETER ANSVARIGA FÖR SKADOR. VARE SIG DE ÄR AVTALSRÄTTSLIGA ELLER EJ (INKLUSIVE FÖRSUMLIGHET), SOM ÖVERSTIGER INKÖPSPRISET AV PRODUKTEN ELLER TILLBEHÖRET. ELLER FÖR INDIREKTA, OFÖRUTSEDDA OCH SÄRSKILDA SKADOR ELLER FÖLJDSKADOR AV NÅGOT SLAG, ELLER FÖR FÖRLUST AV INKOMST ELLER VINST, FÖRLUST AV VERKSAMHET, FÖRLUST AV INFORMATION ELLER ANDRA FINANSIELLA FÖRLUSTER PÅ GRUND AV ELLER I SAMBAND MED FÖRMÅGAN ELLER OFÖRMÅGAN ATT ANVÄNDA PRODUKTERNA ELLER TILLBEHÖREN. I DEN MÅN DESSA SKADESTÅND KAN BEGRÄNSAS ENLIGT LAG.

Vissa länder tillåter inte begränsning eller uteslutande av oförutsedda skador eller följdskador, eller begränsning av en underförstådd garantis varaktighet, så ovanstående begränsningar eller undantag kanske inte gäller dig. Garantin ger dig särskilda lagliga rättigheter och du kan även ha andra rättigheter som skiljer mellan olika länder.

| Produkter som<br>omfattas                                          | Garantins varaktighet                                                                                                    |
|--------------------------------------------------------------------|----------------------------------------------------------------------------------------------------|
| Konsumentprodukter                                                 | <b>Två (2) år</b> från det ursprungliga köpet av produktens<br>första köpare.                                                                                                    |
| Konsumenttillbehör                                                 | Nittio (90) dagar från det ursprungliga köpet av<br>tillbehörets första köpare.                                                                                                    |
| Konsumentprodukter<br>och tillbehör som<br>repareras eller ersätts | Återstoden av den ursprungliga garantin på nittio<br>(90) dagar från den dag produkten eller tillbehöret<br>returnerades till konsumenten, beroende på vilken<br>period som är längst. |

#### Undantag

Normalt slitage. Periodiskt underhåll, reparationer och utbyte av delar på grund av normalt slitage omfattas inte av garantin.

**Batterier.** Endast batterier vars fulladdade kapacitet är under 80 % av dess normala kapacitet och batterier som läcker täcks av den här garantin.

SVENSKA

# motorola

Missbruk och felanvändning. Defekter eller skador som orsakats av: (a) felaktig användning, förvaring eller hantering, olyckshändelse eller försummelse som fysiska skador (sprickor, repor etc.) på produktens yta till följd av felaktig användning; (b) kontakt med vätska, vatten, regn, extrem fukt eller kraftigt svettande, sand, smuts eller liknande, extrem hetta, eller mat; (c) användning av produkterna eller tillbehören i kommersiella syften eller av att de utsatts för onormal användning eller onormala förhållanden; eller (d) andra handlingar som inte är MOTOROLAS eller BINATONES fel, omfattas inte av garantin.

Användning av produkter och tillbehör som inte bär Motorolas varumärke.

Defekter eller skador som uppstår på grund av användning av produkter, tillbehör eller annan kringutrustning som inte bär Motorolas varumärke och inte är certifierade av Motorola, omfattas inte av garantin.

Underhåll eller ändringar som utförs utan behörighet. Defekter eller skador som uppstår på grund av service, provning, justering, montering, underhåll, ändringar eller modifiering av annan än MOTOROLA, BINATONE eller deras auktoriserade servicecentra omfattas inte av garantin

Ändrade produkter. Produkter eller tillbehör med (a) borttagna, ändrade eller utplånade etiketter med serienummer eller datum; (b) förseglingar som är brutna eller som har synlig åverkan; (c) avvikande serienummer; eller (d) avvikande eller icke-Motorolamärkta höljen eller delar omfattas inte av garantin.

Kommunikationstjänster. Defekter, skador eller fel på produkterna eller tillbehören som uppstår på grund av kommunikationstjänster eller -signaler som du prenumererar på eller använder med produkterna eller tillbehören omfattas inte av garantin.

Så här erhåller du garantiservice och annan information?

För service eller information, ring:

#### 0852503823 i Sverige E-post: motorola-mbp@tdm.de

Du får anvisningar om hur du skickar produkter eller tillbehör på egen bekostad och risk till ett BINATONE-auktoriserat reparationscenter. För att erhålla service måste du skicka in: (a) produkten eller tillbehöret; (b) originalkvittot som inkluderar datum, plats och återförsäljare; (c) ett fullständigt garantikort som visar produktens serienummer (om förpackningen innehöll ett garantikort); (d) en skriftlig beskrivning av problemet; och, viktigast av allt; (e) din adress och ditt telefonnummer. Dessa villkor utgör hela garantiavtalet mellan dig och BINATONE gällande de produkter eller tillbehör du har köpt och ersätter alla tidigare avtal eller utfästelser, inklusive utfästelser i skriftliga publikationer eller reklam som getts ut av BINETONE eller utfästelser som har gjorts av en anställd representant eller personal från BINATONE i samband med köpet.

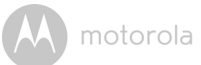

#### Kassering av enheten (miljö)

Släng inte produkten bland de vanliga hushållssoporna när produktens livscykel är slut.

Ta den här produkten till en uppsamlingspunkt för återvinning av elektrisk eller elektronisk utrustning. Symbolen på produkten, bruksanvisningen och/eller förpackningen anger detta.

Några av produktens material kan återanvändas om du tar dem till en

återvinningsstation. Genom att återanvända vissa delar eller råmaterial från använda produkter bidrar du till att skydda naturen på ett betydande sätt.

Kontakta dina lokala myndigheter om du behöver mer information om uppsamlingsplatser i ditt område.Kassera batteripaket på ett miljövänligt sätt enligt lokala bestämmelser.

#### EU-försäkran om överensstämmelse

Härmed förklarar Binatone Telecom PLC att typen av radioutrustning Digitala Video Baby Monitor FOCUS72 överensstämmer med EU-direktivet 2014/53/EU. Den fullständiga texten till EU-försäkran om överensstämmelse finns att läsa på: www.motorolastore.com/support.

#### Bruksanvisningen kan hämtas från webbplatsen: www.motorolastore.com

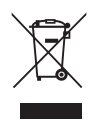

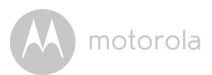

# 8. Tekniska Specifikationer

#### Kameraenhet

| Wi-Fi <sup>®</sup>  | 802.11 b/g/n                                                                                                    |
|---------------------|----------------------------------------------------------------------------------------------------|
| Bildsensor          | Färgr CMOS 1M Pixlar                                                                                                    |
| Objektiv            | f=2,6 mm , F=2,2                                                                                                    |
| IR-lysdiod          | 24 st.                                                                                                    |
| Strömadapter:       | Zhongshan Baolijin Electronic Co.,Ltd.<br>Modell: HNBG120100WE<br>Ingång: 100-240Vac, 50/60Hz, 0,45A max<br>Utgång: 12,0Vdc, 1,0A |
| Skyddsklass         | IP66                                                                                                    |
| Frekvensområde      | 2400 – 2483,5MHz                                                                                                    |
| Maximal RF uteffekt | 20dBm                                                                                                    |

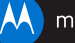

# motorola

Tillverkad, distribuerad eller såld av Binatone Electronics International LTD., officiell licenstagare för produkten. MOTOROLA och den speciella M-logotypen, är varumärken eller registrerade varumärken tillhörande Motorola Trademark Holdings LLC, och används med licens. Apples logotyp och Satari är varumärken för Apple Inc., registrerade i USA och i andra länder. App Store är ett varumärke tillhörande Apple Inc. Google Play, Android, och Chrome är varumärken tillhörande Google Inc. Wi-Fi är ett varumärken tillhörande the Wi-Fi Alliance. Internet Explorer och Windows är varumärken tillhörande Microsoft-företagen. Firefox är ett registrerat varumärke tillhörande the Mozilla Foundation. Adobe och Flash är varumärken eller registrerade varumärken tillhörande Adobe Systems Incorporated. Java är ett registrerat varumärke tillhörande Och/eller dess dotterföretag. Alla andra produkter ägs av respektive ägare. © 2017 Motorola Mobility LLC. Alla rättigheter förbehållna.

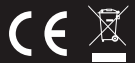

Tryckt i Kina SV\_EU Version 1.0